#### March 2012, Revision P7

## Application Note 90

Tidal Engineering Corporation © 2012

### Synergy Controller Network Plotting

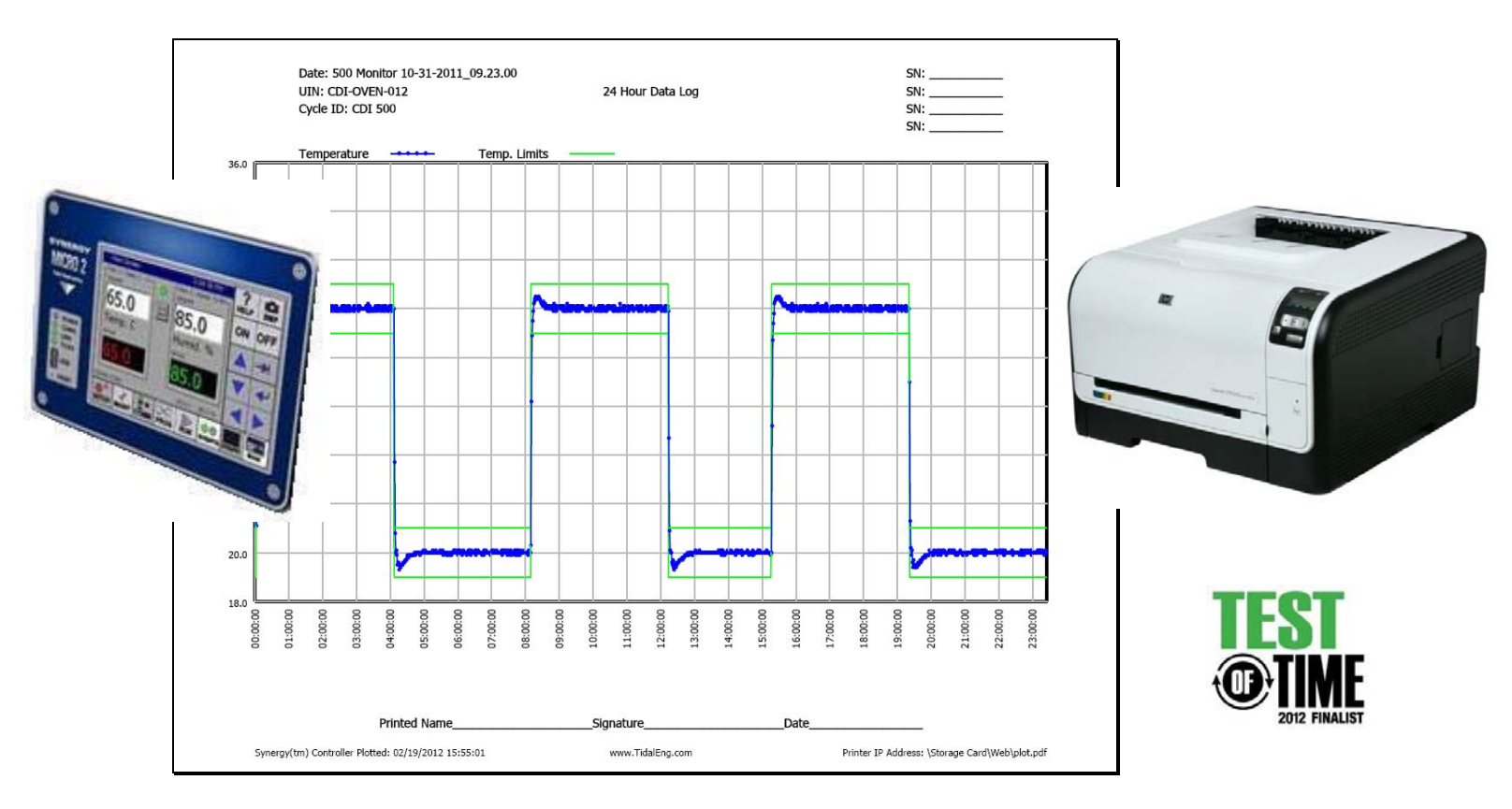

#### Introduction

The Synergy environmental test chamber controller family provides an innovative and expanding set of features for organizations doing environmental testing in Medical, Defense, Automotive, Aerospace, and Semiconductor industries.

The network plotting capabilities of the Synergy family provide documentation and reporting efficiencies that can enhance the performance of virtually any organization. These features automatically generate and plot test data to a network printer and/or to a PDF file. PDF plots can be automatically e-mailed to up to five recipients or viewed with a standard web browser using the Synergy Controller WebTouch<sup>™</sup> Remote feature. This application note describes these capabilities and the steps that you can follow to easily set them up.

The Synergy Controller is designed to connect to an HPCL capable printer with an Ethernet port such as the HP LaserJet Pro CP1525nw used in this example. The HP LaserJet Pro CP1525nw is a workgroup color printer that prints up to 12 ppm, with a resolution of 600 x 600 dpi.

Note: This network plotting feature requires a minimum software version 3.0.2. Contact the factory to inquire about software upgrades for your Synergy Micro 2, Synergy Nano, or other Synergy controller.

## Application Note 90 Tidal Engineering Corporation © 2012

| Comm - plot test a                | Comm - plot test a 8:36:36 PM 🗃 Open up the                                                                                                    |                                                                                                    |
|-----------------------------------|----------------------------------------------------------------------------------------------------|----------------------------------------------------------------------------------------------------|
| Ethernet/Network)                 |                                                                                                    | shown at the left.                                                                                  |
|                                   |                                                                                                    |                                                                                                    |
| ag ag                             | 1 and 1 and |                                                                                                    |
| Ethernet Web Server               | FTP Server                                                                                                    |                                                                                                    |
|                                   |                                                                                                    |                                                                                                    |
| TCP/IP Server E-Mail              | Printer Setup                                                                                                    |                                                                                                    |
| Steady State                      | -25.0C                                                                                                    |                                                                                                    |
|                                   |                                                                                                    |                                                                                                    |
| Comm - plot test a                | 8:37:59 PM 📲                                                                                                    | To setup the printer using a dynamically                                                            |
|                                   |                                                                                                    | assigned IP address (via DHCP server) connect                                                       |
| Back   Ethernet/Network\Priner S  | ietup)                                                                                                    | the printer to the network and read the IP                                                          |
| Ethernet Address                  | 172.16.10.90                                                                                                    | Address on the printer control panel.                                                               |
| Port                              | 9100                                                                                                    | To manually assign the address(Static IP), see                                                      |
| Print Driver                      | HP PCL 5e                                                                                                    | Appendix A                                                                                          |
| Print Color<br>Paner (Orientation | Lolor                                                                                                    |                                                                                                    |
| I aper/orientation                |                                                                                                    | The <b>Drint Color</b> perspector can be D/M or Color                                               |
| Descriptions, U.S. Second         | untile bills for a bills the se                                                                                                    | The <b>Print Color</b> parameter can be by w or color.                                              |
| Description: Help is not a        | vailable for this item.                                                                                                    | Note that the Printer Part Printer Driver Paper                                                     |
| Description: Help is not a        | vailable for this item.                                                                                                    | Note that the Printer Port, Printer Driver, Paper,<br>and Paper Orientation parameters are fixed as |

Application Note 90 Tidal Engineering Corporation © 2012

### Set the Plotting Options to automatically plot the data from each test to the printer as follows:

| Setup - plot test a                | 8:41:59 PM             | ä | Open the Setup\Logging\Profiles\Options                                                   |
|------------------------------------|------------------------|---|-------------------------------------------------------------------------------------------|
| (Logging\Profiles)                 |                        |   | folder.                                                                                   |
| Back                               |                        |   |                                                                                           |
| Options Plot Setup                 |                        |   |                                                                                           |
| Chandy Otata                       | - OF OC                |   |                                                                                           |
| Steady State                       | -23,00                 |   | la the Cetan la ceine Dus files) Outions folder at                                        |
| Setup - plot test a                | 8:42:17 PM             | ä | In the Setup (Logging (Profiles (Options folder at                                        |
| Unonging Profiles Options          |                        |   |                                                                                           |
| Back                               |                        |   | Set Log Fach Profile to Ves                                                               |
| Log Each Profile                   | Yes                    |   |                                                                                           |
| E-Mail Profile Log                 | Disabled               |   | Set <b>Print Profile Plot</b> to Auto or Yes.                                             |
| Print Profile Plot                 | Auto                   |   |                                                                                           |
| Email Profile Plot                 | Auto                   |   | Select <b>Realtime</b> or <b>Relative Plot Timescale</b>                                  |
| Plot Timescale                     | Realtime               |   | option as required.                                                                       |
| Description: Help is not available | ailable for this item. |   |                                                                                           |
| Change                             |                        |   | Note: See examples of both the Realtime and Relative Plot Timescale options at the end of |
| Steady State                       | -25.0C                 |   | this application note.                                                                    |

## Application Note 90 Tidal Engineering Corporation © 2012

### The Profile Logs generated for each test can be reused and deleted from the Maintenance Screen.

| Maintenance - CDI 500 moni       2:04:19 PM                                                                                                    | <ul> <li>The Profile Log files generated during each test can be plotted and e-mailed and cleared as follows:</li> <li>Open the Maintenance screen, browse to the File Utilities\Logging Utilities\Actions\ folder as shown at left.</li> <li>Select the Action from the Action Drop Down: <ol> <li>Export Log to USB (Memory Stick).</li> <li>E-Mail Log</li> <li>Copy Log to FTP (FTP Directory)</li> <li>Clear Log</li> <li>Clears the main History Log</li> <li>Deletes individual Profile Logs</li> <li>Plot Log to Printer</li> <li>As described below</li> </ol> </li> </ul> |
|----------------------------------------------------------------------------------------------------|----------------------------------------------------------------------------------------------------|
| Maintenance - 849       Maintenance - 849         Maintenance - 849       Execute         Image: Second second second | <ul> <li>The Synergy Controller can be set to<br/>automatically trigger a plot to the printer after<br/>each test as described above. In addition, plots<br/>can be triggered manually from the<br/>Maintenance screen as shown at left.</li> <li>Select <b>Plot Log</b> in the <b>Action</b> window</li> <li>Select the Profile Log from the list.</li> <li>Press the <b>Execute</b> button.</li> </ul>                                                                                                    |

## Application Note 90 Tidal Engineering Corporation © 2012

#### Selecting the Channel and Plot Series

| Setup - plot test a                                                                                                    | 8:41:59 PM                                                                                                 | ¥. | Open the Setup\Logging\Profiles\Plot Setup                                                                         |
|----------------------------------------------------------------------------------------------------|----------------------------------------------------------------------------------------------------|----|----------------------------------------------------------------------------------------------------|
|                                                                                                    |                                                                                                    |    | folder to choose the data as follows:                                                                              |
| Back                                                                                                    |                                                                                                    |    |                                                                                                    |
| Options Plot Setup                                                                                                    |                                                                                                    |    |                                                                                                    |
| Steady State                                                                                                    | -25.0C                                                                                                    |    |                                                                                                    |
| Set in - 849                                                                                                    | 013313030                                                                                                  |    | Choose the plot data for each channel in the                                                                       |
|                                                                                                    |                                                                                                    | -  | Plot Setup folder as shown on the left.                                                                            |
| Logging\Profiles\Plot Setup                                                                                                    |                                                                                                    |    |                                                                                                    |
|                                                                                                    |                                                                                                    | -  | Act is the Actual Value (AKA Process Variable)                                                                     |
| Channel 1                                                                                                    | Act,Dev                                                                                                    |    | <b>Dev</b> enables the Deviation Limits for the                                                                    |
| Channel 2                                                                                                    | Off                                                                                                    |    | channel.                                                                                                    |
| Channel 4                                                                                                    | Off                                                                                                    |    | Note that each channel prints on a separate sheet.                                                                 |
| Change Description: The 'Channel 1<br>be plotted, or Off if no data<br>Channel 1. Options are Act<br>Deviation Limits, Actual + D<br>Alarm, Multiple Alarms | ' is set to the data to<br>is to be plotted for<br>ual, Actual +<br>eviation Limits + PID<br>25.0 C 50.0 % |    | In the example on the left, Channel 1 Actual<br>(Process Variable) and Channel 1 Deviation<br>Limits are selected. |
| Setup - 849                                                                                                    |                                                                                                    | 1  | When the Deviation Limits are plotted, the High                                                                    |
|                                                                                                    | nel 1\                                                                                                    |    | Deviation and Low Deviation limits are calculated with respect to the Setpoint.                                    |
| Ignore Alarm When Off                                                                                                    | Yes                                                                                                    |    | The +5 Degree C and -5 Degree C limits setup on                                                                    |
| Channel Alarm Delay                                                                                                    | 0                                                                                                    |    | the left are plotted in the example below                                                                          |
| Deviation High Alarm                                                                                                    | 5.00                                                                                                    |    |                                                                                                    |
| Deviation Low Alarm                                                                                                    | 5.00                                                                                                    |    |                                                                                                    |
| Deviation Alarms Enabled                                                                                                    | Disabled                                                                                                   |    |                                                                                                    |
| Change Description: Set this Param<br>Process Variable (PV) senso<br>Press Change to select from                                                            | eter to assign the<br>r for this Channel.<br>n sensor list.                                                |    |                                                                                                    |
| Alarm, Multiple Alarms                                                                                                    | 25.0 C 50.0 %                                                                                              | -  |                                                                                                    |

#### **Plot Annotation**

The Synergy Controller provides several commands for formatting and annotating plots. The commands below can be used to create up to 18 Headers and 6 footers.

Headers are organized in three columns to accommodate a standard three-hole-punch so the plots can be conveniently stored in a binder. These annotations can be loaded on the controller from a text file using the File Utilities screen.

Annotation commands are defined as follows:

| Left header column   | = PLOT_HDR_Lx "abcd1234" | ١ |
|----------------------|--------------------------|---|
| Center header column | = PLOT_HDR_Cx "abcd1234" | ١ |
| Right header column  | = PLOT_HDR_Rx "abcd1234" | ١ |
| Center footer column | = PLOT FTR Cx "abcd1234" | ١ |

Where x is 1 to 6 and "abcd1234" is the text. Where x is 1 to 6 and "abcd1234" is the text. Where x is 1 to 6 and "abcd1234" is the text. Where x is 1 to 6 and "abcd1234" is the text.

The macros in the table below can be used to include data about the test in the annotations. In addition, macros are available to set the font size on a line-by-line basis.

| Macro              | Description                                           | Example                  |
|--------------------|-------------------------------------------------------|--------------------------|
| %%STARTTIME%%      | This macro is replaced by the test start time of day: | 13:12:55                 |
|                    | HH:MM:SS. Note time is displayed in 24 Hr. format     |                          |
| %%STOPTIME%%       | This macro is replaced by the test stop time of day:  | 13:12:55                 |
|                    | HH:MM:SS                                              |                          |
| %%STARTDATE%%      | This macro is replaced by the test start day:         | 06-03-2012               |
|                    | MM-DD-YYYY                                            |                          |
| %%STOPDATE%%       | This macro is replaced by the test stop day:          | 06-03-2012               |
|                    | MM-DD-YYYY                                            |                          |
| %%CHAMBERNAME%%    | This macro is replaced by the controller name         | See Chamber Name Below   |
| %%PROFILELOGFILE%% | This macro is replaced by the Profile Log File Name   | Test 06-03-2012 13:12:55 |
| FONT8              | This macro changes the font size on the line to 8.    | Test                     |
| FONT10             | This macro changes the font size on the line to 10.   | Test                     |
| FONT12             | This macro changes the font size on the line to 12.   | Test                     |
| FONT14             | This macro changes the font size on the line to 14.   | Test                     |

| Set          | up - 849          | ă             |
|--------------|-------------------|---------------|
| <b>Back</b>  | \Chamber Setup\   |               |
| Cham<br>Cham | ber Name: th-12   | Change Name   |
| Gene         | ric Temp Humidity |               |
| Cham         | ber Description   |               |
|              |                   |               |
|              | Import            | Change        |
| Alarm N      | Aultiple Alarros  | 25.0.0 50.0.% |

## Application Note 90 Tidal Engineering Corporation © 2012

### Example 1 file: "Terumo Plot Annotations A.cfg

| = PLOT_HDR_C1 ""                         |           |       |   |
|------------------------------------------|-----------|-------|---|
| = PLOT_HDR_C2 "FONT14*24 Hour Data Log*" |           |       |   |
| = PLOT_HDR_C3 ""                         |           |       |   |
| = PLOT_HDR_C4 ""                         |           |       |   |
| = PLOT_HDR_C5 ""                         |           |       |   |
| = PLOT_HDR_C6 ""                         |           |       |   |
| = PLOT_HDR_L1 "Date: %%STARTTIME%%"      |           |       |   |
| = PLOT_HDR_L2 "UIN: CDI-OVEN-012"        |           |       |   |
| = PLOT_HDR_L3 "Cycle ID: CDI 500"        |           |       |   |
| = PLOT_HDR_L4 "Cycle ID: CDI 500"        |           |       |   |
| = PLOT_HDR_L5 "Cycle ID: CDI 500"        |           |       |   |
| = PLOT_HDR_L6 "Cycle ID: CDI 500"        |           |       |   |
| = PLOT_HDR_R1 "SN:"                      |           |       |   |
| = PLOT_HDR_R2 "SN:"                      |           |       |   |
| = PLOT_HDR_R3 "SN:"                      |           |       |   |
| = PLOT_HDR_R4 "SN:"                      |           |       |   |
| = PLOT_HDR_R5 "SN:"                      |           |       |   |
| = PLOT_HDR_R6 "SN:"                      |           |       |   |
| = PLOT_FTR_C1 "FONT14Printed Name        | Signature | _Date | " |

See Example 1 file: "Terumo Plot Annotations A.cfg plotted on the next page

March 2012, Revision P7

## **Application Note 90**

Tidal Engineering Corporation © 2012

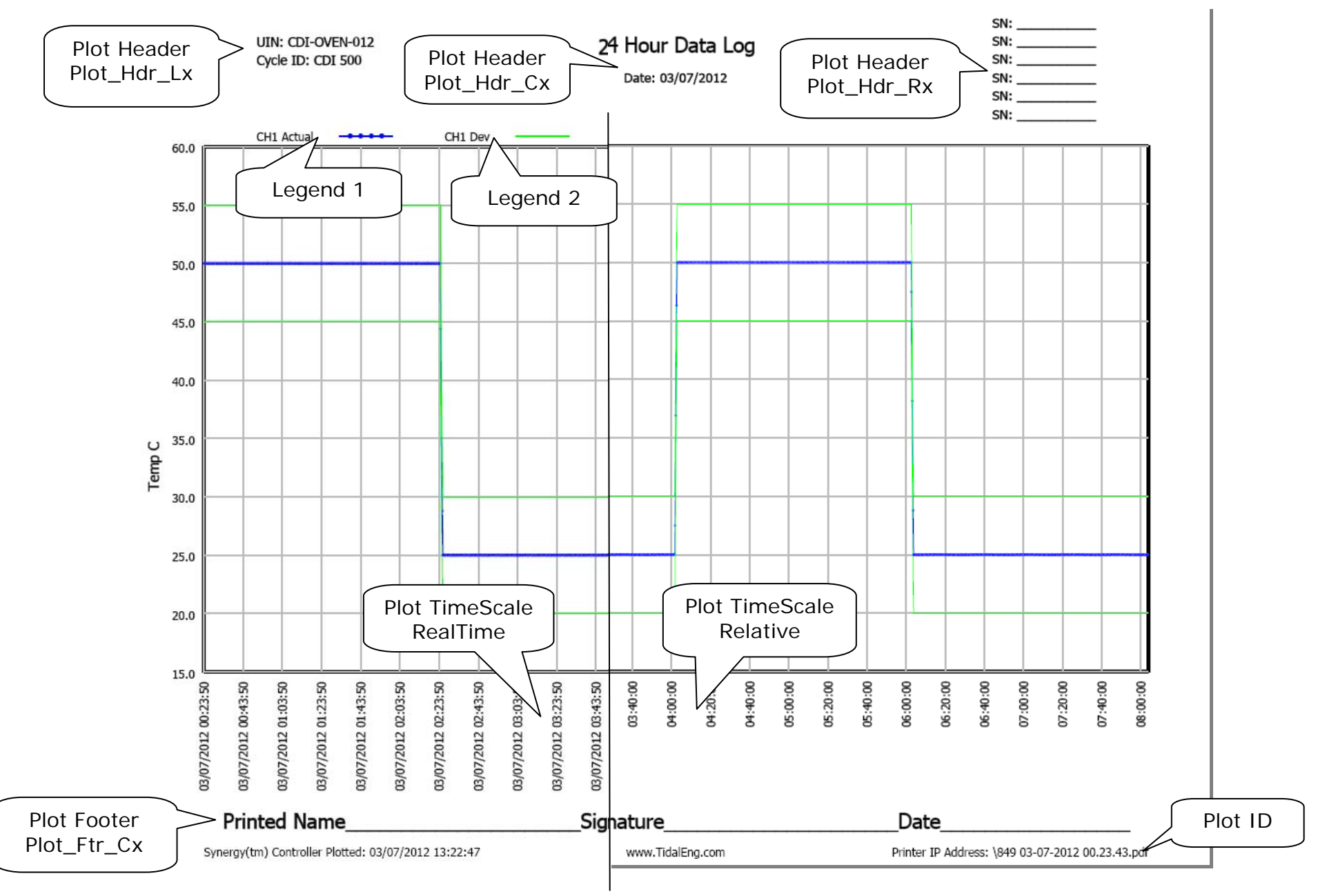

Page 8 of 12

PRELIMINARY

## Application Note 90 Tidal Engineering Corporation © 2012

### Example 2 file: "Terumo Plot Annotations D.cfg"

| PLOT_HDR_C1 " "                        |     |           |      |   |
|----------------------------------------|-----|-----------|------|---|
| = PLOT_HDR_C2 ""                       |     |           |      |   |
| = PLOT_HDR_C3 ""                       |     |           |      |   |
| = PLOT_HDR_C4 ""                       |     |           |      |   |
| = PLOT_HDR_C5 ""                       |     |           |      |   |
| = PLOT_HDR_C6 ""                       |     |           |      |   |
| = PLOT HDR L1 "FONT1424 Hour Data Log" |     |           |      |   |
| = PLOT HDR L2 " "                      |     |           |      |   |
| = PLOT_HDR_L3 "Date: %%STARTDATE%%"    |     |           |      |   |
| = PLOT HDR L4 "%%PROFILELOGFILE%%"     |     |           |      |   |
| = PLOT HDR L5 "Cycle ID: CDI 500"      |     |           |      |   |
| = PLOT_HDR_L6 "UIN: %%CHAMBERNAME%%"   |     |           |      |   |
| = PLOT_HDR_R1 "SN: SN:                 | SN: | "         |      |   |
| = PLOT HDR R2 "SN: SN:                 | SN: | н         |      |   |
| = PLOT_HDR_R3 "SN: SN:                 | SN: | "         |      |   |
| = PLOT_HDR_R4 "SN: SN:                 | SN: | "         |      |   |
| = PLOT_HDR_R5 "SN: SN:                 | SN: | "         |      |   |
| = PLOT_HDR_R6 "SN: SN:                 | SN: | "         |      |   |
| = PLOT_FTR_C1 "FONT14Printed Name      |     | Signature | Date | " |
| = PLOT_FTR_C2 ""                       |     |           |      |   |
| = PLOT_FTR_C3 ""                       |     |           |      |   |
| = PLOT_FTR_C4 ""                       |     |           |      |   |
| = PLOT_FTR_C5 ""                       |     |           |      |   |
| = PLOT_FTR_C6 ""                       |     |           |      |   |

See Example 2 "Terumo Plot Annotations D.cfg plotted on the next page

March 2012, Revision P7

## **Application Note 90**

Tidal Engineering Corporation © 2012

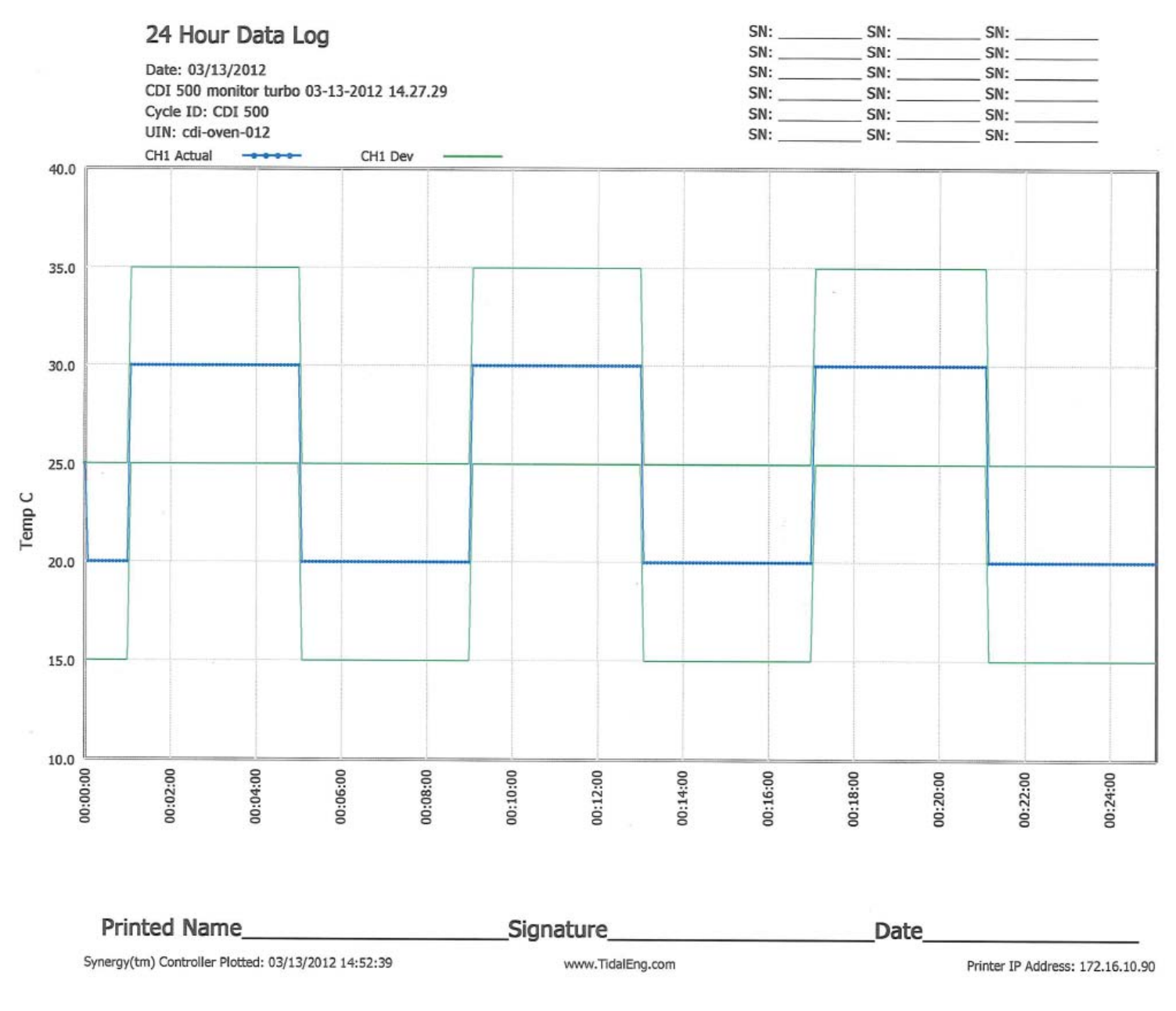

#### PRELIMINARY

March 2012, Revision P7

Application Note 90

Tidal Engineering Corporation © 2012

#### Appendix A - Manually configure IPv4 TCP/IP parameters for HP LaserJet Pro CP1525nw

- 1. On the Printer control panel, press the Setup button.
- 2. Use the arrow buttons to select the Network configuration option and then press the OK button.
- 3. Use the arrow buttons to select the TCP/IP configuration option and then press the OK button.
- 4. Use the arrow buttons to select the Manual option and then press the OK button.
- 5. Use the alphanumeric buttons to type the IP address and then press the OK button.

6. If the IP address is incorrect, use the arrow buttons to select the No option and then press the OK button. Repeat step 5 with the correct IP address, and then repeat step 5 for the subnet mask and default gateway settings.

For this application note, the HP printer is set to the IP Address as shown below.

| Comm - plot test a                             | 8:37:59 PM                               | 1 |
|------------------------------------------------|------------------------------------------|---|
| Ethernet/Network\F                             | Priner Setup\                            |   |
| Ethernet Address                               | 172.16.10.90                             |   |
| Port                                           | 9100                                     |   |
| Print Driver                                   | HP PCL 5e                                |   |
| Print Color                                    | Color                                    |   |
| Paper/Orientation                              | Ltr,Land                                 |   |
| Description: Help is<br>Change<br>Steady State | s not available for this item.<br>-25.0C |   |

Synergy Controller is set to the IP Address as shown below.

| Comm - 849                                                                                                    | 1             |  |  |
|----------------------------------------------------------------------------------------------------|---------------|--|--|
| LEthernet Network\Eth                                                                                                    | hernet\       |  |  |
| IP Address Selection                                                                                                    | DHCP          |  |  |
| Ethernet Address                                                                                                    | 172.16.10.129 |  |  |
| Ethernet Subnet Mask 255.255.255.0                                                                                            |               |  |  |
| Ethernet Gateway                                                                                                    | 172.16.10.254 |  |  |
| Description: The 'IP Address Selection'<br>parameter specifies the protocol for assigning an<br>IP address to the controller. |               |  |  |
| Alarm, Multiple Alarms                                                                                                    | 25.0 C 50.0 % |  |  |

March 2012, Revision P7

## Application Note 90

Tidal Engineering Corporation © 2012

#### About the Synergy Controller Family

Tidal Engineering's Synergy Controllers, both the Synergy Micro 2 and the ¼ DIN Synergy Nano provide state-of-the-art usability and connectivity for environmental test control and data acquisition and combine the functions of a chamber controller and a data logger and are designed to improve test efficiency by supporting both factory automation and test and measurement protocols and standards.

Synergy Controller feature highlights includes:

- ➔ Color touch screen
- → Ethernet, RS-232 and GPIB communications
- → Built in 100 MB Data logger with USB drive support
- → Data Acquisition, up to 64 T-type thermocouples (Optional)
- → Built-in Web Server for remote control; WebTouch Remote ™
- → Compatible with Synergy Manager for PC based control, monitoring and programming.
- → Built-in FTP Server for factory automation and test and measurement applications

For more information regarding these controllers please see the full Synergy Controller Technical Manual on our website at <a href="http://www.tidaleng.com/synergy.htm">http://www.tidaleng.com/synergy.htm</a>

#### **About Tidal Engineering**

Headquartered in Randolph, NJ, Tidal Engineering Corporation has been designing and building awardwinning embedded hardware and software for test and measurement and data acquisition applications since 1992. The company is recognized for technical expertise in such areas as Embedded IEEE 488, and turnkey SCADA (Supervisory Control and Data Acquisition) systems.

> Tidal Engineering Corporation 2 Emery Avenue Randolph, NJ 07869 Tel: 973/328-1173 Fax: 973/328-2302 www.TidalEng.com info@tidaleng.com

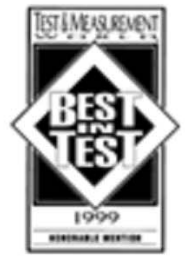

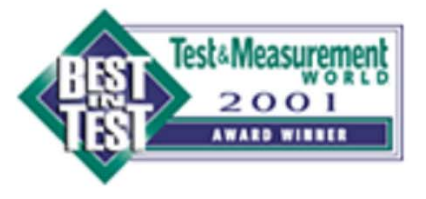

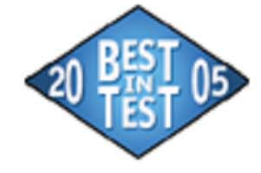

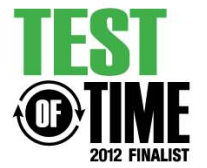